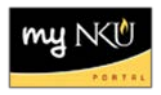

## **Correct or Delete Rejected Requisition**

## Location(s): myNKU → Universal Worklist (UWL)

**Purpose**: When a requisition is rejected, rejection task routes back to the creator for action. This will allow the creator to delete the requisition or create a new line as indicated in the rejection reason; resulting in a cleaner budget.

- 1. Log into myNKU.
- 2. Select Universal Worklist.
  - The rejection reason will display on the tasks tab.
- 3. On the Tasks tab, click the underlined subject for the requisition line item to correct or delete.

|                      | Ŭ                                                                                                    |  |  |  |  |  |  |
|----------------------|----------------------------------------------------------------------------------------------------|--|--|--|--|--|--|
| Show: New and In Pro | ogress Tasks (1 / 1) V All                                                                                                    |  |  |  |  |  |  |
| Subject              |                                                                                                    |  |  |  |  |  |  |
| Correct or Delete Pu | rchase requisition 10058520 00020                                                                                                    |  |  |  |  |  |  |
|                      |                                                                                                    |  |  |  |  |  |  |
|                      |                                                                                                    |  |  |  |  |  |  |
|                      |                                                                                                    |  |  |  |  |  |  |
|                      |                                                                                                    |  |  |  |  |  |  |
|                      |                                                                                                    |  |  |  |  |  |  |
|                      |                                                                                                    |  |  |  |  |  |  |
|                      |                                                                                                    |  |  |  |  |  |  |
|                      |                                                                                                    |  |  |  |  |  |  |
|                      |                                                                                                    |  |  |  |  |  |  |
| Correct or Delete P  | urchase requisition 10058520 00020                                                                                                    |  |  |  |  |  |  |
| Sent Date:           | Today by Training24, Student                                                                                                    |  |  |  |  |  |  |
| Status:              | New                                                                                                    |  |  |  |  |  |  |
| Description:         | This requisition line item has been rejected. Correct line item, by adding<br>new line and deleting the old, or delete line to un-commit the budgeted<br>funds. See the rejection notification<br>for possible clarification. |  |  |  |  |  |  |
|                      | Document Number: 10058520                                                                                                    |  |  |  |  |  |  |
|                      | Item: 00020                                                                                                    |  |  |  |  |  |  |
|                      | Changed on: 10/06/2014                                                                                                    |  |  |  |  |  |  |
|                      | Short Text: white board                                                                                                    |  |  |  |  |  |  |
|                      | Reject Reason:<br>white board not on receipt, will not reimburse.                                                                                                    |  |  |  |  |  |  |
|                      |                                                                                                    |  |  |  |  |  |  |

- 4. Update the requisition as required, including updating the Header note.
- 5. Click Save.

| C                                                                                                    | Change Purchase Req. 10058520                                                                                                    |        |                |          |            |           |        |             |             |           |            |          |      |  |  |
|----------------------------------------------------------------------------------------------------|----------------------------------------------------------------------------------------------------|--------|----------------|----------|------------|-----------|--------|-------------|-------------|-----------|------------|----------|------|--|--|
| Menu 🕼 Save Jack Exit Cancel System 🖌   Document Overview On Create   Display/Change Other Purchase Requisition Check   Help |                                                                                                    |        |                |          |            |           |        |             |             |           |            |          |      |  |  |
|                                                                                                    | Regular Requisition 👻 10058520 🔅 Source Determination                                                                                                    |        |                |          |            |           |        |             |             |           |            |          |      |  |  |
| <b>P</b>                                                                                                    | Texts                                                                                                    |        |                |          |            |           |        |             |             |           |            |          |      |  |  |
|                                                                                                    | Any.   Header note   Image: Continuous-text of the second second sec |        |                |          |            |           |        |             |             |           |            |          |      |  |  |
|                                                                                                    |                                                                                                    |        |                | S 4 🚈 4  |            | <u> </u>  |        |             | 24 🖸   🙋    | Default V | /alues     |          |      |  |  |
|                                                                                                    | ī St                                                                                                    | lt A I | Short Text     | Quantity | Val. Price | E Total V | Unit C | Deliv.D     | Matl Group  | Plant F   | PGr Des.Ve | Requ Tr  | . P0 |  |  |
|                                                                                                    |                                                                                                    | 10 K   | ink cartridges | 3        | 29.99      | 89.97     | EA [   | 0 10/09/201 | SUPPLIES-OF | NK01 1    | 107 103137 | training | N    |  |  |
|                                                                                                    | Î                                                                                                    | 20 K   | white board    | 1        | 601.00     | 601.00    | EA [   | 0 10/09/201 | SUPPLIES-OF | NK01 1    | 107 103137 | training | N    |  |  |